## 上傳實習報告常見問題

## Q1:什麼時候要繳實習報告?

- A1:學生應於輔導老師送交實習成績之前,上傳報告供輔導老師審閱,實習報告 確實繳交時間請洽輔導老師或系辦。
- Q2:可以不繳實習報告嗎或不上傳實習報告嗎?
- A2:依「南臺科技大學校外實習課程實施要點」規定,學生校外實習課程成績由 實習輔導老師負責評定,可依校外實習機構給予之實習考核、學生繳交之校 外實習期末報告、實習輔導老師考核等項綜合評分。唯校外實習期末報告為 必備項目,需繳交上傳至校外實習管理系統,且經教師評定及格後才能取得 學分。
- Q3:實習成績由誰評分?
- A3:1.由<u>業界老師</u>及<u>輔導老師</u>共同評定校外實習成績。 2.評分比例請參考各系校外實習辦法。
- Q4:實習報告上傳平台如何登入及上傳?
- A4:1.登入E網通→本校學生系統列表→研究發展暨產學合作處→校外實習管理 系統→上傳實習報告

2.帳號密碼依學校提供學生之信箱。

- Q5:為何無法登入或上傳實習報告?
- A5:請檢查檔案是否超過25Mb。(常見問題為圖片過大,可調整圖片降低檔案大小)。
- Q6:實習報告格式規定?
- A6: 封面一律使用學校封面,內文依系上或輔導老師規定撰寫,若如無規定可參考研究發展暨產學合作處網頁:表單下載→職創組-相關下載→校外實習專區
   →實習報告及成績考核→附件十-校外實習報告寫作及評核說明。
- Q7:實習報告上傳時應注意要點?
- A7:1.檔案是否小於 25Mb。
  - 2.報告是否轉成 PDF 檔(若以 word 檔上傳,可能造成印刷時排版錯誤,可利用 word 之轉檔程式轉存)。
  - 3.報告請勿提到個資部分(聯絡電話、出生日期等),建議移除,以避免個資外 洩。
  - 4.涉及公司技術機密資料及敏感問題不得列於報告。
- Q8:實習報告無法重新上傳(找不到上傳檔案按鈕)?
- A8:1.如要重新上傳實習報告,請先點選實習滿意度調查問卷連結後,即可重新上 傳實習報告。
  - 2.步驟如下:步驟1.登入「校外實習系統」→步驟2.點選「上傳實習報告」
    →步驟3.點選「上傳檔案」→步驟4.點選「問卷調查」→步驟5.進入問
    卷→步驟6.確認已填寫完畢→步驟7.回到步驟4的分頁上傳檔案
    的按鈕就
    會自動出現了→步驟8.「選擇檔案」→步驟9.點選「上傳檔案」→步驟10.
    按「提交」。